## 再解析時にバックグラウンド補正を行う方法

データをひとつずつバックグラウンド補正する場合は[LCデータ解析]/[PDAデータ解析] で.複数のデータを一度にバックグラウンド補正する場合は[バッチ処理]で行います。

## ◆データをひとつずつバックグラウンド補正する方法

1) [LC 再解析]ウィンドウの[LC データ解析]]/[PDA データ解析]画面で、[表示]メニューの[バック グラウンド補正バー]にチェックをいれておきます。→画面左上に下記のような[バックグラウンド補 正バー]が表示されます。

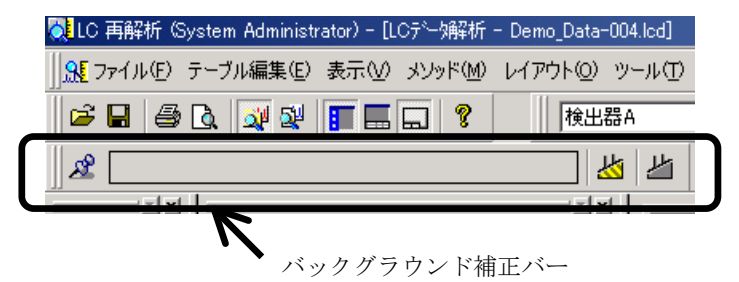

- 2) バックグラウンド補正したいデータを開きます。
- 3) バックグラウンド補正を行うには、[バックグラウンドファイルの指定] アイコン をク リックし、ファイルを選択します。
- 4) 画面上に補正(バックグラウンドファイルで引き算処理)を行ったクロマトグラムおよび結果 が表示されます。
- 5) バックグラウンド補正済みのデータの場合、「バックグラウンド補正バー」の中にバックグラウン ド(ブランク)ファイル名が表示されます。
- <u>سل</u> 6) バックグラウンド補正を解除する場合には、右側の「バックグラウンド補正解除] アイ コンをクリックすると補正前のデータが表示されます。
- 7) [バックグラウンドファイルの固定] 2 のピンを立てておくと、同じ[LC データ解析]画面で 別のデータを開くたびに、同一のバックグラウンドファイルで補正を行います。

## ◆バッチ処理を使って複数のデータを一度にバックグラウンド補正する方法

[LC 分析]ウィンドウの[バッチテーブル]画面を利用するとデータ採取時に、[LC 再解析]ウィンドウの[バッ チテーブル]画面は再解析時にバックグラウンド補正を行います。いずれの作業は同様に行います。

- [バッチテーブル]画面上で右クリック しショートカットメニューの[テーブ ルスタイル](もしくは[表示]メニュ ーの[テーブルスタイル])をあけて、 右側のボックス[表示するアイテム] に[バックグラウンド]と[バックグラ ウンドファイル]をいれます。([非表 示にするアイテム]上で項目を選択し、 中央の[追加>>]アイコンで[表示す るアイテム]に入れます。)
- [OK] ボタンで[テーブルスタイル] 画面を閉じます。
- バッチテーブル上の[バックグラウンド]と[バックグラウンドファイル]
  の項目が表示されます。
- [バックグラウンド]チェックボックス をオンにし、[バックグラウンドファ イル]を指定します。

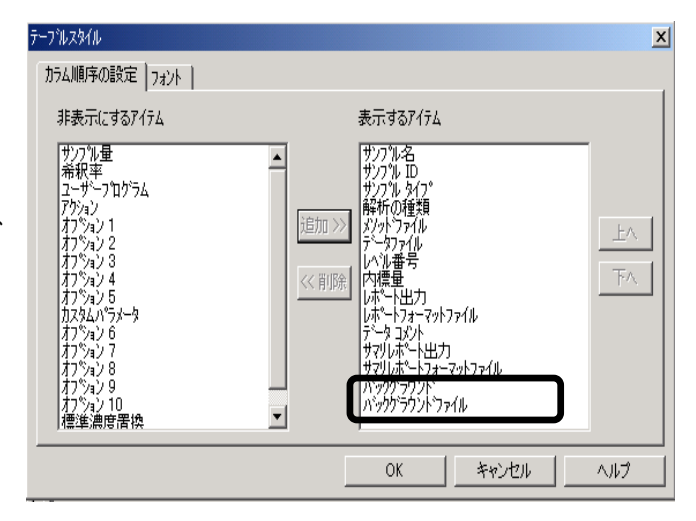

(注意)チェックが入っていないとバックグラウンド補正は行いません。

(注意)[LC分析]ウィンドウの[バッチテーブル]画面でデータ採取前に予め設定しておくと、データ採取 しながら補正を行うことができますが、実行行よりも前にバックグラウンドファイルを採取し終わ っている必要があります。

| 再解析 | サンフ*ル名 | メソット・ファイル              | データファイル                            | バッククブラウント゛                                          | バッククブラウント・ファイル                   |
|-----|--------|------------------------|------------------------------------|-----------------------------------------------------|----------------------------------|
| 1   | UNK    | Demo_QCTool_Method.lcm | Background.lcd                     |                                                     |                                  |
| 2   | STD    | Demo_QCTool_Method.lcm | Demo_Data-001.lcd                  |                                                     | Background.lcd                   |
| 3   | STD    | Demo_QCTool_Method.lcm | Demo_Data-002.lcd                  |                                                     | Background.lcd                   |
| 4   | STD    | Demo_QCTool_Method.lcm | Demo_Data-003.lcd                  |                                                     | Background.lcd                   |
| 5   | UNK    | Demo_QCTool_Method.lcm | Demo_Data-004.lcd                  |                                                     | Background.lcd                   |
| 6   | UNK    | Demo_QCTool_Method.lcm | Demo_Data-005.lcd                  |                                                     | Background.lcd                   |
| 7   | UNK    | Demo_QCTool_Method.lcm | Demo_Data-006.lcd                  |                                                     | Background.lcd                   |
| 8   | UNK    | Demo_QCTool_Method.lcm | Demo_Data-007.lcd                  |                                                     | Background.lcd                   |
|     |        |                        | チェッ:<br>[LC 分析]!<br>ラウンドフ<br>するように | ク<br>ファイル指<br>ファイルを<br>フィンドウの場<br>マイルを採取<br>気をつけまし」 | 定<br>合には、バックグ<br>したあと補正実行<br>よう。 |